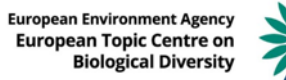

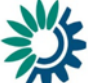

## Guidance on using the Article 12 European Assessment tool

The following is a step-by-step manual guide to using the Article 12 European Assessment Tool.

## 1. Accessing the tool

The assessment tool is accessed at https://nature-art12.eionet.europa.eu/article12/.

| ← → ♂ ✿                                                                                                    | 0 A https://nature-art12.eionet.europa.eu/article12/                                           | 70 % |  |  |  |  |  |  |
|----------------------------------------------------------------------------------------------------|------------------------------------------------------------------------------------------------|------|--|--|--|--|--|--|
| Article 12 web tool                                                                                                    |                                                                                                |      |  |  |  |  |  |  |
| Article 12                                                                                                    |                                                                                                |      |  |  |  |  |  |  |
| Welcome to the Articl                                                                                                    | e 12 web tool on population status and trends of birds under Article 12 of the Birds Directive |      |  |  |  |  |  |  |
| This page gives access to information reported by the Member States and the EU assessments of birds population status and tends made by the European Commission contractors (European Red List Consortium in 2014 and Stichting BirdLife Europe with BirdLife International and TUCN in 2020)<br>A memory of the methodologies and for the EU opolution status assessments on the found haves and a step-by-step guide for using the tool can be found have. |                                                                                                |      |  |  |  |  |  |  |
| Birds population status and trends                                                                                                    |                                                                                                |      |  |  |  |  |  |  |
| Birds trends at Member State level (overvie                                                                                                    | v of results by Member State):                                                                 |      |  |  |  |  |  |  |
| Birds trends                                                                                                    |                                                                                                |      |  |  |  |  |  |  |
| Birds population status and trends at EU le                                                                                                    | vl (overview of results) :                                                                     |      |  |  |  |  |  |  |
| <ul> <li>Birds population status and trends</li> </ul>                                                                                                    |                                                                                                |      |  |  |  |  |  |  |
| If there are issues with using the tool, please of                                                                                                    | etart nature helpbesk@sionet.europa.eu.                                                        |      |  |  |  |  |  |  |

The bird's data can be viewed in 3 ways:

- Bird population status and trends
- Bird trends at Member State level (Member State overview)
- Bird population status and trends at EU27 level (Overview of EU status and trends)

To view the overall population status and trends at EU and Member States level on a species by species level, access 'Bird population status and trends'.

## 2. Birds population status and trends at EU and Member State level (species by species filter)

Selecting 'Birds population status and trend' will lead to the page below with a choice of filters for more information on a specific species.

The filters available are Period (relating to the reporting periods  $2008 - 2012^1$  and 2013 - 2018), species name and Sub-specific unit.

<sup>&</sup>lt;sup>1</sup> There is a reporting period '2008 – 2012bis', which includes the late delivery of Greek data not present in the 2008 – 2012 reporting period.

| The Article 12 web tool provides an access to EU assessments and Member States' data compiled as part of the Habitats Directive - Article 12 reporting process. The EU assessments have been carried out in EU 27 for the period 2008-2012 and in EU28 for the period 2013-2018.  Choose period, species and if relevant sub-specific unit.  Once a selection has been made the breeding distribution of the species can be visualized in a map.  The 'Data sheet info' includes notes for each assessment per species.  The 'Audit trail' includes the methods used for the EU assessment and justifications for decisions made by the assessors. <b>Period Species name Sub-specific unit</b> The Article 12 web tool provides an access to EU assessments and Member States' data compiled as part of the Habitats Directive - Article 12 reporting process. The EU assessments have been carried out in EU 27 for the period 2008-2012 and in EU28 for the period 2013-2018.  Choose period, species and if relevant sub-specific unit  Period  Period  Peri                                                                                                    | <b>Population sta</b>                                          | atus and trends a                                                        | at the EU and Member State levels                                                                                                    |
|----------------------------------------------------------------------------------------------------|----------------------------------------------------------------|--------------------------------------------------------------------------|----------------------------------------------------------------------------------------------------|
| Choose period, species and if relevant sub-specific unit. Once a selection has been made the breeding distribution of the species can be visualized in a map. The 'Data sheet info' includes notes for each assessment and justifications for decisions made by the assessors.           Period       Species name       Sub-specific unit         [2013-2018]       Image: Computer Status and trends at the EU and Member State levels         The Article 12 web tool provides an access to EU assessments and Member States' data compiled as part of the Habitats Directive - Article 12 reporting process. The EU assessments have been carried out in EU 27 for the period 2008-2012 and in EU28 for the period 2013-2018.         Choose period, species name the breeding distribution of the species can be visualized in a map.         The 'Audit trail' includes the methods used for the EU assessment and justifications for decisions made by the assessors.         The 'Audit trail' includes the methods used for the EU assessment and justifications for decisions made by the assessors.         The 'Audit trail' includes the methods used for the EU assessment and justifications for decisions made by the assessors.         Period       Species name         [2013-2018]       Image: Sub-specific unit         [2013-2018]       Image: Sub-specific unit         [2013-2018]       Image: Sub-specific unit         [2013-2018]       Image: Sub-specific unit         [2013-2018]       Image: Sub-specific unit         [2013-2018]       Image: Sub-specific unit <tr< th=""><th>The Article 12 web tool provi<br/>EU assessments have been ca</th><th>des an access to EU assessments a<br/>rried out in EU 27 for the period 2</th><th>and Member States' data compiled as part of the Habitats Directive - Article 12 reporting process. The 2008-2012 and in EU28 for the period 2013-2018.</th></tr<>                                                                                                    | The Article 12 web tool provi<br>EU assessments have been ca   | des an access to EU assessments a<br>rried out in EU 27 for the period 2 | and Member States' data compiled as part of the Habitats Directive - Article 12 reporting process. The 2008-2012 and in EU28 for the period 2013-2018. |
| Once a selection has been made the breeding distribution of the species can be visualized in a map.<br>The 'Data sheet info' includes notes for each assessment per species.<br>The 'Audit trail' includes the methods used for the EU assessment and justifications for decisions made by the assessors.<br><b>Period</b> Species name Sub-specific unit<br>Portuble to provides an access to EU assessments and Member States' data compiled as part of the Habitats Directive - Article 12 reporting process. The EU assessments have been carried out in EU 27 for the period 2008-2012 and in EU28 for the period 2013-2018.<br>Choose period, species name the breeding distribution of the species can be visualized in a map.<br>The 'Audit trail' includes the methods used for the EU assessment and justifications for decisions made by the assessors.<br><b>Period</b> Sub-specific unit.<br>Period Species name <b>Sub-specific unit.</b><br>Portubation for the EU assessment and Justifications for decisions made by the assessors.<br><b>Period</b> Sub-specific unit.<br>Period Species name <b>Sub-specific unit.</b><br>Period Species name <b>Sub-specific unit.</b><br>Period Species name Sub-specific unit<br>Period Species name Sub-specific unit<br>Period Species name Sub-specific unit<br>Period Species name Sub-specific unit<br>Period Period Period period period   | Choose period, species and if                                  | relevant sub-specific unit.                                              |                                                                                                    |
| The 'Data sheet info' includes notes for each assessment per species.<br>The 'Audit trail' includes the methods used for the EU assessment and justifications for decisions made by the assessors.<br>Period Species name Sub-specific unit Fitter<br>POpulation status and trends at the EU and Member State levels<br>The Article 12 web tool provides an access to EU assessments and Member States' data compiled as part of the Habitats Directive - Article 12 reporting process. The<br>EU assessments have been carried out in EU 27 for the period 2008-2012 and in EU28 for the period 2013-2018.<br>Choose period, species and if relevant sub-specific unit.<br>The 'Data sheet info' includes notes for each assessment per species.<br>The 'Audit trail' includes the methods used for the EU assessment and justifications for decisions made by the assessors.<br>Period Species name Sub-specific unit<br>2013-2018 Accipiter gentilis all others<br>Accipiter gentilis all others<br>Accipiter gentilis all others<br>Accipiter gentilis all others                                                                                                    | Once a selection has been ma                                   | de the breeding distribution of the                                      | e species can be visualized in a map.                                                                                                    |
| The 'Audit trail' includes the methods used for the EU assessment and justifications for decisions made by the assessors.          Period       Species name       Sub-specific unit         2013-2018       Image: Control of the period control of the period control of the species can be visualized in a map.         The Article 12 web tool provides an access to EU assessments and Member States' data compiled as part of the Habitats Directive - Article 12 reporting process. The EU assessments have been carried out in EU 27 for the period 2008-2012 and in EU28 for the period 2013-2018.         Choose period, species and if relevant sub-specific unit.         0nce a selection has been made the breeding distribution of the species can be visualized in a map.         The 'Audit trail' includes the methods used for the EU assessment and justifications for decisions made by the assessors.         Period       Species name         2013-2018       Accipiter gentilis all others         Accipiter gentilis all others                                                                                                    | The 'Data sheet info' includes                                 | s notes for each assessment per sp                                       | ecies.                                                                                                    |
| Period       Species name       Sub-specific unit         2013-2018       -       -         Population status and trends at the EU and Member State levels         The Article 12 web tool provides an access to EU assessments and Member States' data compiled as part of the Habitats Directive - Article 12 reporting process. The EU assessments have been carried out in EU 27 for the period 2008-2012 and in EU28 for the period 2013-2018.         Choose period, species and if relevant sub-specific unit.         Once a selection has been made the breeding distribution of the species can be visualized in a map.         The 'Audit trail' includes notes for each assessment and justifications for decisions made by the assessors.         Period       Species name         2013-2018       Accipiter gentilis all others' Accipiter gentilis all others' Accipiter gentilis all                                                                                                    | The 'Audit trail' includes the                                 | methods used for the EU assessm                                          | ent and justifications for decisions made by the assessors.                                                                                            |
| Population status and trends at the EU and Member State levels  Population status and trends at the EU and Member State levels  The Article 12 web tool provides an access to EU assessments and Member States' data compiled as part of the Habitats Directive - Article 12 reporting process. The EU assessments have been carried out in EU 27 for the period 2008-2012 and in EU28 for the period 2013-2018.  Choose period, species and if relevant sub-specific unit.  Once a selection has been made the breeding distribution of the species can be visualized in a map.  The 'Data sheet info' includes notes for each assessment per species.  The 'Audit trail' includes the methods used for the EU assessment and justifications for decisions made by the assessors.  Period  Species name  Sub-specific unit  Fitter  Accipiter gentilis all others  Accipiter gentilis all others  Accipiter gentilis all | Period                                                         | Species name                                                             | Sub-specific unit                                                                                                    |
| Population status and trends at the EU and Member State levels         The Article 12 web tool provides an access to EU assessments and Member States' data compiled as part of the Habitats Directive - Article 12 reporting process. The EU assessments have been carried out in EU 27 for the period 2008-2012 and in EU28 for the period 2013-2018.         Choose period, species and if relevant sub-specific unit.         Once a selection has been made the breeding distribution of the species can be visualized in a map.         The 'Data sheet info' includes notes for each assessment and justifications for decisions made by the assessors.         Period       Species name         2013-2018       Accipiter gentilis                                                                                                    | 2013-2010 +                                                    | -                                                                        |                                                                                                    |
| The Article 12 web tool provides an access to EU assessments and Member States' data compiled as part of the Habitats Directive - Article 12 reporting process. The EU assessments have been carried out in EU 27 for the period 2008-2012 and in EU28 for the period 2013-2018.<br>Choose period, species and if relevant sub-specific unit.<br>Once a selection has been made the breeding distribution of the species can be visualized in a map.<br>The 'Data sheet info' includes notes for each assessment per species.<br>The 'Audit trail' includes the methods used for the EU assessment and justifications for decisions made by the assessors.<br>Period Species name Sub-specific unit<br>2013-2018 • Accipiter gentilis • Accipiter gentilis all others<br>Accipiter gentilis all others<br>Accipiter gentilis all others<br>Accipiter gentilis artigonii                                                                                                    | Population sta                                                 | tus and trends a                                                         | t the EU and Member State levels                                                                                                    |
| The Article 12 web tool provides an access to EU assessments and Member States' data compiled as part of the Habitats Directive - Article 12 reporting process. The EU assessments have been carried out in EU 27 for the period 2008-2012 and in EU28 for the period 2013-2018.<br>Choose period, species and if relevant sub-specific unit.<br>Once a selection has been made the breeding distribution of the species can be visualized in a map.<br>The 'Data sheet info' includes notes for each assessment per species.<br>The 'Audit trail' includes the methods used for the EU assessment and justifications for decisions made by the assessors.<br>Period<br>2013-2018 • Species name<br>Accipiter gentilis • Filter<br>Accipiter gentilis all others<br>Accipiter gentilis all others<br>Accipiter gentilis all others<br>Accipiter gentilis artigonii                                                                                                    | i opulation sta                                                | itus and ti chus a                                                       | at the LO and Member State levels                                                                                                    |
| Choose period, species and if relevant sub-specific unit.<br>Once a selection has been made the breeding distribution of the species can be visualized in a map.<br>The 'Data sheet info' includes notes for each assessment per species.<br>The 'Audit trail' includes the methods used for the EU assessment and justifications for decisions made by the assessors.<br>Period 2013-2018   Sub-specific unit Corpiter gentilis Corpiter gentilis all others Accipiter gentilis all others Accipiter gentilis arrigonii                                                                                                    | The Article 12 web tool provid<br>EU assessments have been car | des an access to EU assessments a<br>rried out in EU 27 for the period 2 | and Member States' data compiled as part of the Habitats Directive - Article 12 reporting process. The 2008-2012 and in EU28 for the period 2013-2018. |
| Once a selection has been made the breeding distribution of the species can be visualized in a map.<br>The 'Data sheet info' includes notes for each assessment per species.<br>The 'Audit trail' includes the methods used for the EU assessment and justifications for decisions made by the assessors.<br>Period 2013-2018 • Accipiter gentilis • Filter<br>Accipiter gentilis all others<br>Accipiter gentilis arrigonii                                                                                                    | Choose period, species and if                                  | relevant sub-specific unit.                                              |                                                                                                    |
| The 'Data sheet info' includes notes for each assessment per species. The 'Audit trail' includes the methods used for the EU assessment and justifications for decisions made by the assessors.          Period       Species name         2013-2018       Accipiter gentilis                                                                                                    | Once a selection has been mad                                  | de the breeding distribution of the                                      | e species can be visualized in a map.                                                                                                    |
| The 'Audit trail' includes the methods used for the EU assessment and justifications for decisions made by the assessors.          Period       Species name       Sub-specific unit         2013-2018       Accipiter gentilis       Filter         Accipiter gentilis       Accipiter gentilis all others Accipiter gentilis arrigonii                                                                                                    | The 'Data sheet info' includes                                 | notes for each assessment per sp                                         | ecies.                                                                                                    |
| Period     Species name     Sub-specific unit       2013-2018     Accipiter gentilis     Filter       Accipiter gentilis     Accipiter gentilis all others<br>Accipiter gentilis arrigonii     Filter                                                                                                    | The 'Audit trail' includes the                                 | methods used for the EU assessme                                         | ent and justifications for decisions made by the assessors.                                                                                            |
| 2013-2018  Accipiter gentilis                                                                                                    | Period                                                         | Species name                                                             | Sub-specific unit                                                                                                    |
| -<br>Accipiter gentilis all others<br>Accipiter gentilis arrigonii                                                                                                    | 2013-2018 -                                                    | Accipiter gentilis                                                       | ✓ Filter                                                                                                    |
| Accipiter gentilis arrigonii                                                                                                    |                                                                |                                                                          | -<br>Accinitar cantilie all others                                                                                                    |
| Accipiter gentilis                                                                                                    |                                                                |                                                                          | Accipiter gentilis arigonii<br>Accipiter gentilis                                                                                                    |

In general Member States data were provided at the level of subspecies for all subspecies listed in the Annexes of the Directive, subspecies with international species plans, subspecies or population listed on the Annex III of the AEWA convention and their subspecific counterparts. The EU assessment was in most cases (apart from AEWA subspecies) done at both species and subspecies level. For filtering the 'species' level assessments 'Sub-specific unit' filter does not need to be set.

The Sub-specific unit field will not have information for most of the species, but only for cases, where there are is a separate EU assessment and/or Member State data at the subspecies or population level (see above) or there is a specific restriction for use of the species name (see below).

|           |   |                  |   | -                 | -                                  |
|-----------|---|------------------|---|-------------------|------------------------------------|
| Period    |   | Species name     |   | Sub-specific unit |                                    |
| 2013-2018 | • | Acanthis flammea | • | -                 | • Filter                           |
|           |   |                  |   | -                 |                                    |
|           |   |                  |   | Acanthis flammea  | ([including cabaret and exilipes]) |

All Member States reports on the selected species are shown first. The table is divided from the left into: Breeding population (size and trend), Breeding distribution (size and trend) Winter population where reported (size and trend), gridded breeding distribution area and the sub-specific unit. For the assessments at the species level the reported data were merged into one table. Sub-specific unit indicate which subspecies was reported from Member States, e.g. *Accipiter gentilis arrigonii* was reported from FR.

| Leg      | gend: • Increasing • Stable I Unknown • Decreasing • Fluctuating • Uncertain |        |              |             |             |        |           |              |                          |            |              |                          |                    |            |                  |              |                      |             |              |                        |       |               |               |           |        |           |              |              |               |              |              |          |             |          |                               |
|----------|------------------------------------------------------------------------------|--------|--------------|-------------|-------------|--------|-----------|--------------|--------------------------|------------|--------------|--------------------------|--------------------|------------|------------------|--------------|----------------------|-------------|--------------|------------------------|-------|---------------|---------------|-----------|--------|-----------|--------------|--------------|---------------|--------------|--------------|----------|-------------|----------|-------------------------------|
| Cu       | arrent selection: 2013-2018, Accipiter gentilis. Show all                    |        |              |             |             |        |           |              |                          |            |              |                          |                    |            |                  |              |                      |             |              |                        |       |               |               |           |        |           |              |              |               |              |              |          |             |          |                               |
| Dat      | a from N                                                                     | Nember | States r     | eports      |             |        |           |              |                          |            |              |                          |                    |            |                  |              |                      |             |              |                        |       |               |               |           |        |           |              |              |               |              |              |          |             |          |                               |
|          | Beeding projultion         Breeding datilitation         Winter projultion   |        |              |             |             |        |           |              |                          |            |              |                          | Breeding area from |            | for factor with  |              |                      |             |              |                        |       |               |               |           |        |           |              |              |               |              |              |          |             |          |                               |
| MS       |                                                                              |        | Popu         | lation size |             |        |           |              | Popula                   | tion trend |              |                          | Distrib            | ution size |                  |              | Distribu             | ation trend |              |                        |       | Pc            | pulation size |           |        |           |              |              | Population tr | rend         |              |          | gridded map | is (km²) | asp. / subsp. unit            |
|          | Min                                                                          | Max Be | est value Ur | iit Type es | t. Change   | 1 % MS | ST period | ST direction | ST magnitude             | LT period  | LT direction | LT magnitude             | i Area             | 1 % MS     | ST period        | ST direction | ST magnitude         | LT period   | LT direction | LT magnitude 1         | Min M | ax Best value | Unit Type es  | t. Change | 1 % MS | ST period | ST direction | ST magnitude | LT period     | LT direction | LT magnitude | I Status | Distrib.    | % MS     |                               |
| AT       | 1000                                                                         | 1500   | N/A p        | estimat     | e genuine   | 1.8    | 2007-2018 |              | -30   -10   (N/A)        | 1981-2018  | x            | N/A                      | 45200              | 2.4        | 2007-2018        | 1.1          | N/A   N/A   (-20)    | 1981-2018   | •            | N/A   N/A   (0)        |       |               |               |           |        |           |              |              |               |              |              |          | 45200       | 2.3      | Accipiter gentilis all others |
| BE       | 800                                                                          | 1200   | 1000 p       | estimat     | e method    | 1.4    | 2008-2018 | •            | -14   28   (7)           | 1973-2018  | +            | 385   627   (506)        | # 30463            | # 1.6      | 2008-2018        |              | N/A   N/A   (4.55)   | 1973-2018   | +            | N/A   N/A   (193.42)   |       |               |               |           |        |           |              |              |               |              |              |          | 33000       | 1.7      | Accipiter gentilis all others |
| BG       | 560                                                                          | 970    | N/A p        | estimat     | e noChange  | 1.1    | 2001-2018 | -            | 0101(N/A)                | 1980-2018  | -            | 0   0   (N/A)            | 67182              | 3.5        | 2001-2018        | -            | 0   0   (N/A)        | 1980-2018   | +            | 20   50   (N/A)        |       |               |               |           |        |           |              |              |               |              |              |          | 70400       | 3.6      | Accipiter gentilis all others |
| CY       | 80                                                                           | 120    | N/A p        | estimat     | e noChange  | 0.1    | 2007-2018 | -            | 0101(N/A)                | 1980-2018  | +            | 200   300   (N/A)        | 3500               | 0.2        | 2007-2018        | •            | N/A   N/A   (16)     | 1980-2018   | •            | 0   0   (N/A)          |       |               |               |           |        |           |              |              |               |              |              |          | 3500        | 0.2      | Accipiter gentilis all others |
| CZ       | 1800                                                                         | 2500   | N/A p        | estimat     | e noChange  | # 3.0  | 2007-2018 | +            | N/A   N/A   (7)          | 1982-2018  | -            | N/A   N/A   (•2)         | \$ 52400           | 2.8        | 2002-2016        |              | N/A   N/A   (-14.2)  | 1986-2016   | ·            | N/A   N/A   (•16.29) # |       |               |               |           |        |           |              |              |               |              |              |          | 52400       | 2.7      | Accipiter gentilis all others |
| DE       | 11000                                                                        | 15500  | N/A P        | estimat     | e genuine   | 18.7   | 2004-2016 |              | N/A   N/A   (-5)         | 1980-2016  |              | N/A   N/A   (-4)         | 338090             | 17.8       | 2004-2016        |              | -10   10   (N/A)     | 1980-2016   |              | -30   40   (N/A)       |       |               |               |           |        |           |              |              |               |              |              |          | 353700      | 18.2     | Accipiter gentilis all others |
| UK       | N/A                                                                          | N/A    | aou p        | estimat     | e genuine   |        | 2006-2017 | •            | -56.72   81.99   (-4.32) | 1985-2017  |              | -/6.2   -48.7   (-64.98) | 2/100              | 1.4        | 1990-2017        | -            | N/A   N/A   (-18.12) | 1974-2017   | •            | N/A ( N/A ( (/9.47) #  |       |               |               |           |        |           |              |              |               |              |              |          | 27100       | 1.4      | Accipiter gentilis all others |
| EE<br>CO | 400                                                                          | 16052  | NA P         | estimat     | e nounange  | # 20.1 | 2007-2018 |              | -30 [ -21 ] (N/A)        | 1987-2018  |              | -01 [-36] (N/A)          | 2/500              | 1.4        | 2007-2018        |              | N/A ( N/A ( (b)      | 1980-2018   |              | N/A (N/A (-39)         |       |               |               |           |        |           |              |              |               |              |              |          | 2/500       | 1.4      | Accipiter gentilis all others |
|          | 4976                                                                         | 5040   | 4710         | interve     | i genuine   | . 20.1 | 2007-2018 |              | 11 106 1 (19)            | 1000-2010  |              | 121271(20)               | 176000             | 0.1        | 2007-2016<br>N/A | N/A          | NA                   | 1000-2010   |              | 11110000               |       |               |               |           |        |           |              |              |               |              |              |          | 176900      | 0.1      | Accipiter gentils all others  |
|          | 70                                                                           | 100    | N/A          | estimat     | noChanne    | 54.8   | 2007-2018 |              | N/A                      | 1980-2018  |              | N/A                      | 1382               | 12.8       | 2001-2018        |              | N/A                  | 1985-2018   | ×            | N/A #                  |       |               |               |           |        |           |              |              |               |              |              |          | 1500        | 14.8     | Accipiter gentilis arrigonii  |
| FR       | 4500                                                                         | 6500   | 5500         | estimat     | method      | # 78   | 2000-2015 |              | 010101/0/40              | 1980-2015  |              | N/A                      | 138300             | 7.3        | 2007-2018        |              | N/A                  | 1985-2018   | -            | 4151(N/A)              |       |               |               |           |        |           |              |              |               |              |              |          | 138300      | 7.1      | Acciniter gentilis all others |
| GR       | 1000                                                                         | 1200   | N/A          | estima      | - noChanne  | 16     | 2007-2018 |              | N/A I N/A I M            | 1980-2018  | ÷            | N/A 1 N/A 1 (144)        | 140400             | 7.4        | 2007-2018        |              | N/A                  | 1980-2018   | ×            | N/A                    |       |               |               |           |        |           |              |              |               |              |              |          | 132500      | 6.8      | Accipiter gentilis all others |
| HR       | 3000                                                                         | 3500   | N/A          | estimat     | N/A         | 4.6    | 2007-2018 | T            | N/A                      | 1980-2018  |              | N/A                      | 54321              | 2.9        | 2007-2018        |              | N/A                  | 1980-2018   | ×            | N/A                    |       |               |               |           |        |           |              |              |               |              |              |          | 70400       | 3.6      | Accipiter gentilis all others |
| ни       | 1200                                                                         | 1600   | N/A P        | estimat     | e knowledge | # 2.0  | 2007-2018 | -            | N/A                      | 1980-2018  |              | -50   -30   (N/A)        | 34748              | 1.8        | 2007-2018        | -            | N/A                  | 1980-2018   |              | -20   -10   (N/A) #    |       |               |               |           |        |           |              |              |               |              |              |          | 36900       | 1.9      | Accipiter gentilis all others |
| π        | 70                                                                           | 70     | N/A p        | estimat     | e genuine   | 45.2   | 2007-2018 | +            | 5   75   (N/A)           | 1993-2018  | •            | 0   40   (N/A)           | 8600               | 86.2       | 2007-2018        | •            | N/A                  | 1993-2018   | •            | N/A   N/A   (125)      |       |               |               |           |        |           |              |              |               |              |              |          | 8600        | 85.2     | Accipiter gentilis arrigonii  |

Member States could provide any complementary and contextual text information for each estimated component (distribution, population size, distribution and population trends). If this information was provided it is indicated by '#' in the corresponding 'I' field. The complementary information can be viewed by hovering over the # sign.

Below the Member States reports the EU population assessment is displayed. This includes the contribution to Target 1 and both the current and previous EU population status. This will normally be one EU line per species but where Sub-specific units have been reported these will all show as in the case of *Accipiter gentilis* below (*Accipeter gentilis, Accipeter gentilis arrigonii, Acipeter gentilis all others*).

| EU p | , population status assessments |                       |      |                  |                 |         |                       |                 |                       |                       |                         |                  |                 |                    |             |   |              |
|------|---------------------------------|-----------------------|------|------------------|-----------------|---------|-----------------------|-----------------|-----------------------|-----------------------|-------------------------|------------------|-----------------|--------------------|-------------|---|--------------|
|      |                                 |                       | Bree | ding population  |                 |         | Breeding distribution |                 |                       |                       | EU population<br>status | Contribution     | Seasor          | Previous statu     |             |   |              |
|      | Population size (min)           | Population size (max) | Unit | Short-term trend | Long-term trend | Area    | Short-term trend      | Long-term trend | Population size (min) | Population size (max) | Unit                    | Short-term trend | Long-term trend | Breeding Wintering | to larget i |   |              |
| EU28 | 56500                           | 95500                 | P    |                  |                 | 1899900 | NE                    | NE              |                       |                       |                         |                  |                 | Secure             | A           | в | Secure       |
| EU28 | 140                             | 170                   | P    | x                | x               | 9900    | NE                    | NE              |                       |                       |                         |                  |                 | Threatened         | c           | 8 | Threatened   |
| EU28 | 56300                           | 95300                 | P    |                  | •               | 1890000 | NE                    | NE              |                       |                       |                         |                  |                 | Secure             | A           | 8 | Not Evaluate |

Hovering over the population status will display The IUCN Red List category (and IUCN Red List criteria for threatened species)<sup>2</sup> as below.

| EU population<br>status |              |  |  |  |  |  |  |
|-------------------------|--------------|--|--|--|--|--|--|
| Breeding                | Wintering    |  |  |  |  |  |  |
| Secure                  |              |  |  |  |  |  |  |
| Threatened              |              |  |  |  |  |  |  |
| Secure                  |              |  |  |  |  |  |  |
| IUCN Red List           | category: LC |  |  |  |  |  |  |

<sup>&</sup>lt;sup>2</sup> <u>https://portals.iucn.org/library/sites/library/files/documents/RL-2001-001-2nd.pdf</u>

## 3. Additional information.

For additional information about how the EU population status assessment was undertaken and the Target 1 reached, as well as additional information on the bird species, the filters below can be used.

| View data sheet info Audit trail Map Download fac | eet |
|---------------------------------------------------|-----|
|---------------------------------------------------|-----|

'View data sheet info' provides a general information of the bird species or sub-species assessment, depending on the filter used (e.g. this may include describing theecological requirements of the species or change in status between reporting periods).

'Audit trail' provides a record of the assessors rationale behind the EU assessment. It is only filled in if some additional considerations were taken (e.g. the use of the substitute data, a particular issue of a data quality) in comparison to the general methods document (accessibla via the intro page of the tool).

The 'map' function can be used to view the distribution of the selected bird species/sub-species.

Factsheets for each bird species/sub-species are available by clicking 'Download factsheet'. The factsheet includes the distribution map and the Member State summary of the of the assessment.